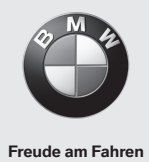

# **BMW Wallbox Connect**

Manual de instruções

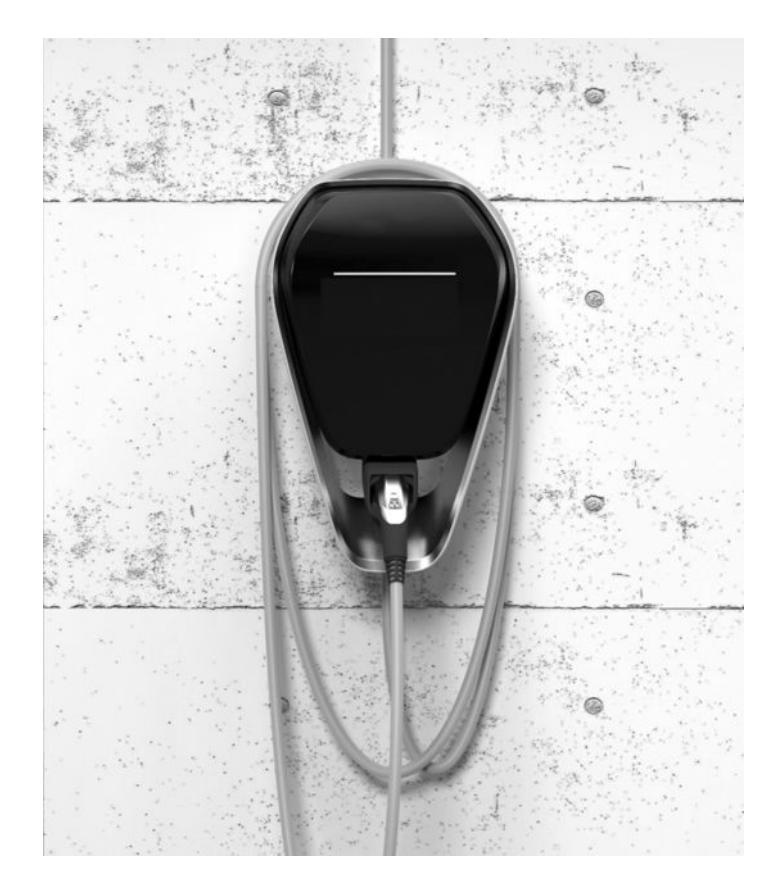

# **BMW Wallbox Connect** Manual de instruções

5

# **BMW Wallbox Connect**

Manual de instruções

# Índice

#### NOTAS 9

- Indicações de segurança 9
  - Utilização adequada 10
    - Sobre este manual 11
      - Garantia 11

#### OPERAÇÃO 12

- Indicações e elementos de comando 12
  - Iniciar o processo de carregamento 13
- Concluir o processo de carregamento 14
  - Guardar o cabo de carga 14
  - Informações do LED de estado 15
- BMW Digital Charging Service (BMW DCS) 16
  - Aplicação BMW iV 19
  - Executar um reinício 20

#### AUTORIZAÇÃO 21

- Cartões RFID 21
- Autorização RFID 21
- Configurar a função de autorização 22

#### CONFIGURAÇÃO 25

Interface Web 25

#### FALHAS 40

- Resolução de problemas 40
- Possíveis causas de erro em caso de falha 42

#### MANUTENÇÃO 45

- Limpeza 45
- Manutenção e reparação 45

#### ELIMINAÇÃO 46

# ATUALIZAÇÃO DO SOFTWARE 47

# PÁGINA DE INFORMAÇÕES SOBRE O PRODUTO 48

## CORPO 49

- Remover a cobertura do corpo 49
- Remover a cobertura da zona de conexão 50
- Montar a cobertura da zona de conexão 51
  - Montar a cobertura do corpo 52

#### ÍNDICE REMISSIVO 53

# Ficha técnica

Bayerische Motorenwerke Aktiengesellschaft Munique, Alemanha <u>www.bmw.com</u> Tradução do manual de instruções original Copyright ©2019 BMW AG Munique

Esta documentação inclui informações protegidas por direitos de autor. Salvaguardam-se todos os direitos, em particular, o direito de reprodução e de divulgação. Nenhuma parte desta documentação pode, seja de que forma for (fotocópia, digitalização ou qualquer outro processo), ser reproduzida ou, mediante recurso a sistemas eletrónicos, ser processada, duplicada ou divulgada sem autorização prévia expressa por escrito da Bayerische Motorenwerke Aktiengesellschaft.

As infrações estão sujeitas a indemnizações.

## Notas sobre este manual

Ficamos satisfeitos por ter optado por uma BMW Wallbox.

Leia cuidadosamente o manual deste equipamento antes de carregar o seu veículo. Guarde sempre o documento de forma acessível, próximo da Wallbox, uma vez que contém informações importantes para efetuar o carregamento da bateria de alta tensão de veículos elétricos ou híbridos plug-in.

Para efetuar a montagem, o armazenamento e o transporte da Wallbox, utilizar o manual de instalação. Nele estão especificados todos os dados técnicos e os requisitos ambientais admissíveis.

Muita satisfação com a Wallbox é o que lhe deseja a sua

BMW AG

#### Símbolos utilizados

Pode encontrar informações e avisos de possíveis perigos em vários locais do manual. Os símbolos utilizados têm o seguinte significado:

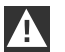

#### AVISO

Significa que pode ocorrer morte ou ferimentos corporais graves se as respetivas medidas de precaução não forem respeitadas.

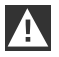

#### CUIDADO

Significa que podem ocorrer danos materiais ou lesões corporais ligeiras se as respetivas medidas de precaução não forem respeitadas. ◀

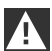

#### ATENÇÃO

Significa que podem ocorrer danos materiais se as respetivas medidas de precaução não forem respeitadas.

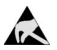

#### ESD

Este aviso pretende alertar para as possíveis consequências do contacto com componentes eletrostaticamente sensíveis.

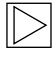

#### Nota

Alerta para procedimentos que não constituem qualquer risco de ferimentos.

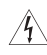

Este símbolo de relâmpago significa a existência de risco devido a choque elétrico. Acesso apenas para eletricistas qualificados e autorizados.

# NOTAS

# Indicações de segurança

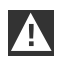

AVISO

▷ Perigo elétrico!

A montagem, a primeira colocação em funcionamento, a manutenção ou o reequipamento da Wallbox têm de ser executados por eletricistas<sup>(1)</sup> devidamente formados, qualificados e autorizados, que são totalmente responsáveis pelo cumprimento das normas e prescrições de instalação existentes. Para mais detalhes, consulte o manual de instalação.

- Perigo elétrico/perigo de incêndio!
   Nunca utilize fichas do cabo de carga danificadas, gastas ou sujas.
- ▷ Perigo elétrico!

Se o LED de estado acender continuamente a vermelho, desligue a Wallbox da alimentação até que o equipamento seja substituído. A tensão no cabo de carga já não pode ser desligada.

- O proprietário (cliente final) deve garantir que a Wallbox seja sempre utilizada em estado impecável.
- A Wallbox deve ser regularmente verificada em relação a danos na tomada ou na ficha do cabo de carga (incluindo cabo de carga) e no corpo do equipamento (controlo visual).
- Não são permitidos trabalhos de reparação na Wallbox, só podendo ser realizados pelo fabricante ou por um técnico qualificado para tal (substituição da Wallbox)!
- > Uma Wallbox danificada tem de ser imediatamente desligada e substituída.
- ▷ Não realize alterações e modificações na Wallbox sem autorização!
- Não remova identificações como, por exemplo, símbolos de segurança, advertências, placas de potência, placas de identificação ou marcações de cabos!
- A Wallbox não possui um interruptor de alimentação próprio! A ficha do dispositivo ou, se esta não estiver disponível, o fusível de saída no distribuidor, funciona como dispositivo de separação da rede.
- Não podem ser utilizados cabos de extensão para ligar um veículo híbrido plug-in ou elétrico à Wallbox.
- Apenas os veículos elétricos ou híbridos plug-in, ou os seus carregadores, podem ser ligados. Não ligar outras cargas (ferramentas elétricas, etc.)!
- > Retire o cabo de carga do suporte da ficha apenas pela ficha e não pelo cabo.
- Certifique-se de que o cabo de carga não é danificado mecanicamente (dobrado, esmagado ou pisado pelo veículo) e que a área de contacto não toca em fontes de calor, sujidades ou água.
- Antes de um processo de carregamento, é necessário efetuar sempre uma inspeção visual quanto a danos. Nesse sentido, é necessário controlar a área de contacto da ficha de carregamento quanto a sujidade e humidade, o cabo de carga quanto a cortes ou abrasões do isolamento, assim como a fixação correta da saída do cabo da Wallbox.

<sup>(1)</sup> Pessoas que, graças à sua formação técnica, ao seu conhecimento e experiência, bem como ao conhecimento das normas em vigor, conseguem avaliar os trabalhos atribuídos e reconhecer possíveis perigos.

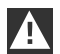

#### CUIDADO

- Preste atenção para não danificar a Wallbox devido a um manuseamento inadequado (cobertura do corpo, peças interiores, etc.).
- > Retire o cabo de carga da conexão de encaixe apenas pela ficha e não pelo cabo.
- Preste atenção para não danificar mecanicamente o cabo de carga (dobrar, esmagar ou passar com o veículo por cima) e para que a área de contacto não toque em fontes de calor, sujidade ou água.

# A

#### ATENÇÃO

- Se chover ou nevar e a Wallbox estiver montada no exterior, não abrir a cobertura da zona de conexão!
- ▷ Antes de abrir as coberturas, é necessário concluir qualquer processo de carregamento em curso e desligar o veículo.

# Utilização adequada

A Wallbox é uma estação de carregamento para utilização em interior e exterior, na qual é possível carregar veículos elétricos ou híbridos plug-in. Não é permitido conectar outros equipamentos, por ex., ferramentas elétricas! A Wallbox está prevista para a montagem numa parede ou numa coluna independente. Relativamente à montagem e à conexão da Wallbox, respeitar as respetivas prescrições nacionais.

A utilização adequada do equipamento inclui, em todos os casos, o cumprimento dos requisitos ambientais para os quais este equipamento foi desenvolvido.

A Wallbox foi desenvolvida, produzida, testada e documentada de acordo com as normas de segurança em vigor. Se cumprir as instruções descritas para a utilização adequada e as indicações de segurança técnica, o produto não representa, em casos normais, perigo de danos materiais ou risco para a saúde das pessoas.

Este equipamento tem de ser ligado à terra. Em caso de irregularidades, a ligação à terra reduz o perigo de um choque elétrico.

As instruções deste manual devem ser rigorosamente cumpridas. Caso contrário, podem existir fontes de perigo ou os dispositivos de segurança podem ficar inutilizados. Independentemente das indicações de segurança descritas neste manual, também devem ser cumpridas as indicações de segurança e de prevenção de acidentes de acordo com o respetivo caso de utilização.

Devido a restrições técnicas ou legais, nem todas as variantes/opções estão disponíveis em todos os países.

# Sobre este manual

Este manual e as funções descritas são válidos para equipamentos do tipo:

▷ BMW Wallbox Connect

As ilustrações e as explicações deste manual são representativas de uma versão típica do equipamento. A versão do seu equipamento pode divergir da apresentada.

Este manual destina-se aos seguintes grupos de pessoas:

- Clientes finais (utilizadores da Wallbox)
- > Técnicos de colocação em funcionamento, técnicos de serviço

## Garantia

O serviço de assistência da BMW fornece informações sobre as respetivas condições de garantia válidas. No entanto, os casos especificados de seguida não estão incluídos nos termos da garantia.

- Falhas ou danos resultantes de instalações que não tenham sido realizadas de acordo com as especificações presentes no manual de instalação da BMW Wallbox.
- Falhas ou danos emergentes porque o produto não foi utilizado de acordo com as especificações presentes no manual de instruções da BMW Wallbox.

# **OPERAÇÃO**

# Indicações e elementos de comando

## **BMW Wallbox Connect**

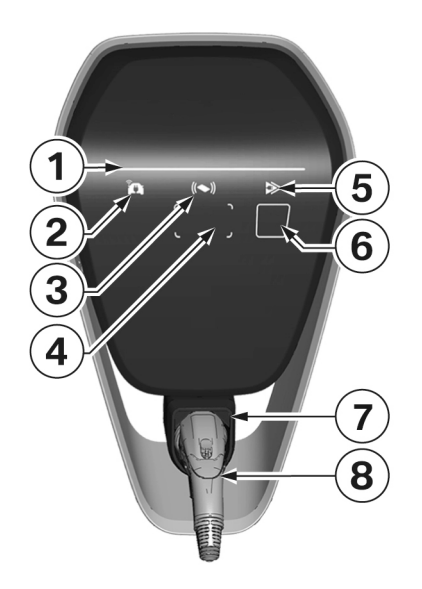

Funções:

- Carregamento de veículos elétricos ou híbridos plug-in
- ▷ Ligação à rede via LAN, WLAN/WiFi (2,4 GHz)
- > Aplicação local para smartphone
- ▷ Funcionalidade RFID
- Monitorização da conexão doméstica (fusível de recontagem) através de um contador elétrico Modbus-RTU (RS485) ou Modbus-TCP ligado diretamente
- Módulo de comunicação para BMW DCS (BMW Digital Charging Service)
- Comutação entre carregamento imediato e carregamento inteligente (possível apenas com ligação a BMW DCS)
- 1 LED de estado
- 2 Indicação de ligação online
- 3 Indicação de estado RFID
- 4 Área de leitura RFID
- 5 Indicação do modo de carregamento

(carregamento imediato/carregamento inteligente)

- 6 Tecla de toque capacitiva
- 7 Suporte para ficha do cabo de carga
- 8 Ficha do cabo de carga

# Iniciar o processo de carregamento

|                        | Autorização RFID necessária: no caso de uma Wallbox com funcionalidade RFID ativada, tenha em atenção as instruções presentes no capítulo <u>Autorização RFID</u> .                                                                         |
|------------------------|----------------------------------------------------------------------------------------------------|
| blue                   | Em estado de repouso ou após autorização bem-sucedida, o LED de estado acende continuamente a <b>azul</b> . Ligue agora o veículo à Wallbox, caso esteja desligado.                                                                         |
| ► A ✓<br>► T ← Corange | Durante a execução de autotestes internos, o LED de estado acende a <b>cor de laranja</b> durante vários segundos.                                                                                                    |
| blue                   | Após o autoteste ter sido efetuado com sucesso, o LED de estado acende-se novamente<br>a <b>azul</b> . O veículo está ligado e autorizado com sucesso. A partir deste momento, é<br>possível iniciar o processo de carregamento do veículo. |
| > A ✓                  | Quando um processo de carregamento está ativo, o LED de estado manifesta-se a<br>azul. O processo de carregamento é iniciado através do veículo e pode, dependendo da<br>configuração, também iniciar com atraso no veículo.                |

# Concluir o processo de carregamento

O processo de carregamento é concluído ao destrancar o veículo e ao desligar o cabo de carga. Para mais detalhes sobre o processo, consulte o manual do fabricante do veículo. O processo de carregamento também pode ser concluído terminando a sessão com o cartão RFID utilizado para a autorização.

1. Desligue o cabo de carga do veículo e enrole-o à volta da Wallbox.

# Guardar o cabo de carga

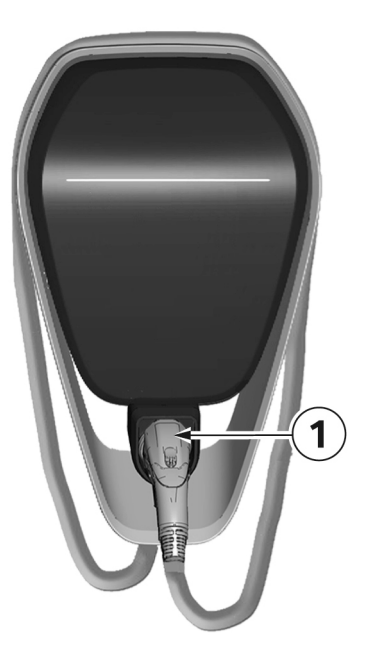

- 1. Enrole o cabo de carga à volta da Wallbox.
- 2. Para garantir um armazenamento seguro, insira a ficha do cabo de carga no seu suporte **1**.

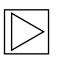

#### Nota

Dependendo da versão da Wallbox, a figura pode divergir do aparelho real. ◀

## Informações do LED de estado

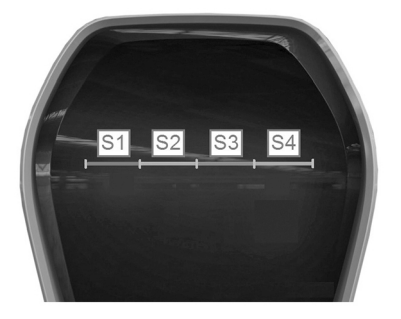

#### Segmentos do LED de estado

O LED de estado fornece informações sobre o estado de funcionamento atual da Wallbox. O LED de estado é composto por 4 segmentos, S1 a S4, que acendem ou piscam em conjunto ou individualmente em diferentes cores. O LED de estado apenas está visível com a alimentação de corrente ativa e é ocultado se a Wallbox ainda não estiver autorizada. Se não existir indicação em contrário, os 4 segmentos acendem-se em conjunto.

|                                                                                                    | <b>Corrente de carregamento limitada pela monitorização da conexão doméstica</b><br>Se a função "Monitorização da conexão doméstica" for utilizada, os segmentos <b>S1</b> e <b>S2</b><br>do LED de estado manifestam-se a <b>cor de laranja</b> , caso se tenha perdido a ligação ao<br>contador de energia.<br>A corrente de carregamento é reduzida a 10 A até a ligação ao contador de energia estar<br>restabelecida. |
|----------------------------------------------------------------------------------------------------|----------------------------------------------------------------------------------------------------|
| ► A J<br>► T<br>V orange                                                                                                    | <b>Desativação térmica</b><br>Se o limite de temperatura admissível da Wallbox for excedido, o processo de<br>carregamento é temporariamente interrompido e os segmentos <b>S3</b> e <b>S4</b> do LED de<br>estado manifestam-se a <b>cor de laranja</b> .<br>Após a fase de arrefecimento, o processo de carregamento é automaticamente retomado.                                                                         |
| ► A ✓<br>► The second second se | Atualização do software<br>Durante a inicialização ou uma atualização, os <b>quatro</b> segmentos acendem a <b>cor de</b><br>Iaranja. Durante este tempo, não é possível qualquer processo de carregamento.                                                                                                    |
| orange                                                                                                    | Modo de colocação em funcionamento<br>Com o modo de colocação em funcionamento ativado, os segmentos S2 e S3 do LED<br>de estado acendem-se a cor de laranja.                                                                                                    |
|                                                                                                    | <b>Falhas</b><br>Se ocorrerem erros, estes são assinalados com a ajuda do LED de estado e de códigos de<br>cores especiais. Para mais detalhes, consulte o capítulo <u>Resolução de problemas</u> .                                                                                                    |

# BMW Digital Charging Service (BMW DCS)

# Disponibilidade

A disponibilidade do BMW Digital Charging Service depende do país. Encontra mais informações em <u>https://charging.bmwgroup.com/web/360electric-international/home</u>.

# Sincronizar a Wallbox com o BMW Digital Charging Service

Nenhum veículo pode estar associado.

O servidor do BMW Digital Charging Service tem de estar disponível; a indicação **1 descrita no capítulo seguinte acende a branco** ou o BMW Digital Charging Service é apresentado como "Reachable" (disponível) na interface Web; consulte o capítulo <u>CONFIGURAÇÃO</u>. Em primeiro lugar, é necessário ativar a sincronização no portal de carregamento.

Depois de iniciada a sincronização através do portal, o botão táctil capacitivo **3** descrito na secção seguinte acende-se a **branco** e tem de ser premido na Wallbox. Concluída a sincronização, a indicação **1** descrita na secção seguinte **acende-se a verde**. A este respeito, siga detalhadamente as outras instruções do portal de carregamento.

# Indicações de funções do BMW DCS

 Indicação de ligação online
 Indicação do modo de carregamento (carregamento imediato/carregamento inteligente)
 Botão táctil capacitivo

# Ligação online (carregamento inteligente)

No modo "Carregamento inteligente", a corrente de carregamento é predefinida com base na preferência do cliente configurada no servidor sob a forma de um denominado plano de carregamento.

|        | Não é possível estabelecer a ligação ao BMW Digital Charging Service<br>Se não for visível nenhum símbolo, o módulo de comunicação ainda não foi iniciado<br>(o arranque do módulo de comunicação demora aproximadamente três minutos) ou o<br>BMW Digital Charging Service ainda não está disponível na sua região.                        |
|--------|----------------------------------------------------------------------------------------------------|
| white  | Servidor disponível, mas sem sessão iniciada<br>Se o módulo de comunicação na Wallbox tiver sido iniciado corretamente e se existir uma<br>ligação à internet (servidor BMW DCS disponível), a indicação <b>1 acende-se a branco.</b>                                                                                                    |
| green  | Ligação ao servidor estabelecida<br>Durante o estabelecimento da ligação ao servidor, a indicação <b>1 pisca</b> a <b>verde.</b><br>Se a ligação tiver sido estabelecida com sucesso, a indicação <b>1 acende-se</b> a <b>verde</b> .                                                                                                    |
| Grange | Ligação à Internet não disponível<br>Se não for possível qualquer ligação ao BMW Digital Charging Service apesar de a Wallbox<br>já ter sido sincronizada com o servidor, a indicação 1 acende-se a <b>cor de Iaranja</b> . Tal<br>pode ter as seguintes causas:<br>▷ O servidor não funciona.<br>▷ Não existe qualquer ligação à Internet. |

# Modo de carregamento

Após a ligação e a autorização, o processo de carregamento inicia-se com uma baixa corrente de carregamento. Assim que a Wallbox receber um plano de carregamento otimizado através da ligação online, o "Carregamento inteligente" fica ativo. Caso não tenha sido recebido qualquer plano otimizado, a Wallbox passa automaticamente para o modo "Carregamento imediato".

| White  | <b>O carregamento inteligente está ativo</b><br>A indicação <b>2</b> acende-se a <b>branco</b> .                                                                                                    |
|--------|----------------------------------------------------------------------------------------------------|
| Write  | <b>O carregamento inteligente é solicitado no BMW DCS</b><br>A indicação <b>2</b> pisca a <b>branco</b> até que um plano de carregamento tenha sido transmitido<br>pelo BMW DCS.                                                                                  |
| green  | <b>O carregamento imediato está ativo</b><br>A indicação <b>2</b> acende-se a <b>verde</b> .                                                                                                    |
| blue   | <b>Módulo de comunicação pronto</b><br>Se não estiver associado nenhum veículo à Wallbox, só surge a indicação de que o<br>módulo de comunicação está operacional, mas que não está sincronizado com o<br>BMW DCS. A indicação <b>2</b> acende-se a <b>azul</b> . |
| orange | <b>Erro interno</b><br>Se não existir nenhuma ligação com o módulo de comunicação, a indicação acende-se a<br>cor de laranja.                                                                                                    |

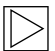

#### Nota

A otimização do plano de carregamento é executada apenas no modo "Carregamento inteligente". ◀

## Mudar de modo de carregamento

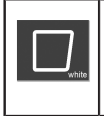

#### Botão táctil capacitivo

1. Durante uma sessão de carregamento ativa, prima o botão táctil **3** capacitivo para alternar entre "Carregamento imediato" e "Carregamento inteligente".

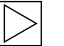

#### Nota

- A comutação entre "Carregamento imediato" e "Carregamento inteligente" só está disponível durante uma sessão de carregamento em curso e com um mapeamento do veículo bem-sucedido (cartão RFID correto utilizado, veículo a carregar).
- Para o "Carregamento inteligente", a limitação de corrente de carregamento tem de ser desativada no veículo.
- ▷ O botão só está visível se for possível mudar de modo de carregamento. ◀

## Aplicação BMW iV

Depois de ligada a uma rede, a BMW Wallbox pode ser controlada através da aplicação BMW iV. Esta função só pode ser utilizada a partir da rede em questão. Um controlo através da internet não é possível.

Com a aplicação BMW iV é possível, por exemplo, iniciar e parar processos de carregamento. Além disso, existe a possibilidade de variar a intensidade de corrente de um processo de carregamento em curso.

Não existe qualquer troca direta de dados ou informações entre a aplicação BMW iV e o BMW Digital Charging Service (BMW DCS). Intervenções manuais em processos de carregamento controlados ou em planos de carregamento podem originar a redução da eficácia do DCS.

Encontra funções atuais e descrições nas respetivas App Stores. A aplicação BMW iV foi desenvolvida para sistemas operativos iOS e Android e está disponível na iTunes Store, bem como na Google Play Store.

Informações adicionais ou atualizadas sobre a aplicação BMW iV estão disponíveis na página de serviço BMW para produtos de carregamento, em <u>https://charging.bmwgroup.com/web/wbdoc/bmw-iv-app</u>.

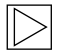

#### Nota

Para este dispositivo está disponível um modo de operação especial com o modo Showroom. Neste modo de operação, a função de carregamento está desativada. Encontra mais informações a este respeito no manual de instalação. ◀

# Executar um reinício

## Botão de serviço

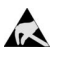

Indicações para abrir a cobertura:

Risco de danos! Os componentes eletrónicos podem ficar destruídos em caso de contacto!

Antes de manusear módulos, realize uma descarga elétrica tocando num objeto metálico ligado à terra!

Antes de abrir as coberturas, é necessário concluir qualquer processo de carregamento em curso e desligar o veículo. ◀

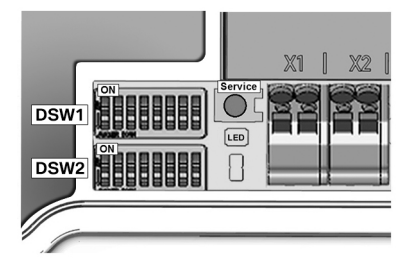

- 1. Remova a cobertura da caixa; consulte o capítulo <u>Remover a cobertura do corpo</u>.
- Remova a cobertura da zona de conexão; consulte o capítulo <u>Remover a cobertura da</u> <u>zona de conexão</u> para obter acesso ao **botão** de serviço.
- Após a conclusão dos trabalhos, monte a cobertura da zona de conexão e a cobertura da caixa. Para o efeito, siga as instruções dos capítulos <u>Montar a cobertura da zona de</u> <u>conexão</u> e <u>Montar a cobertura do corpo</u>.

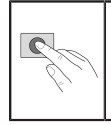

1. Prima o **botão de serviço** até ao **1.º sinal sonoro** (aprox. dois segundos). O equipamento executa um reinício logo de seguida.

# ATENÇÃO

Uma pressão prolongada do **botão de serviço** (cerca de 5 segundos) pode fazer com que os cartões RFID sejam apagados.

# AUTORIZAÇÃO

# Cartões RFID

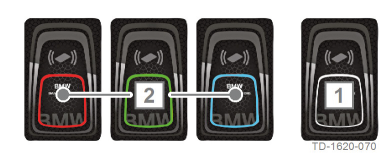

# Autorização RFID

Os quatro cartões RFID fornecidos com o produto têm como finalidade a autorização dos utilizadores na Wallbox.

- 1 Cartão mestre RFID (branco)
- 2 Cartão de utilizador RFID (vermelho, verde, azul)

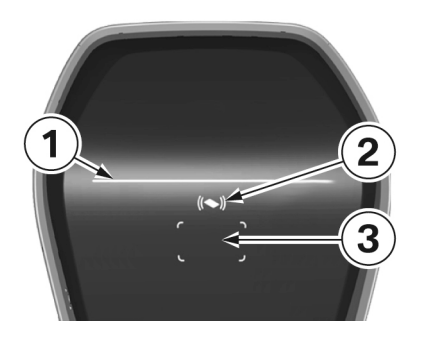

O sensor RFID destina-se à autorização sem contacto de um utilizador com **cartões RFID**, com o objetivo de efetuar o carregamento na Wallbox, de acordo com a norma ISO14443 e a ISO15693.

- 1 LED de estado
- 2 Indicação de estado RFID
- **3** Área de leitura RFID

|               | Autorização necessária<br>A indicação de estado RFID <b>2</b> e a moldura da área de leitura RFID <b>3</b> manifestam-se a<br>branco.                                                                                                    |
|---------------|----------------------------------------------------------------------------------------------------|
| Ga            | 1. Segure o cartão RFID em frente à área de leitura RFID <b>3</b> .                                                                                                    |
| (())<br>green | Autorização bem-sucedida<br>Uma autorização bem-sucedida é assinalada através de uma sequência crescente de<br>sons e a indicação de estado RFID <b>2</b> acende-se a <b>verde</b> durante 2 segundos.                                                                                                    |
|               | Autorização falhou<br>Uma autorização incorreta é assinalada através de uma sequência decrescente de sons e<br>a indicação de estado RFID <b>2</b> acende-se a <b>vermelho</b> durante 2 segundos.                                                                                                    |
| blue          | <ul> <li>Processo de carregamento validado</li> <li>Se o processo de carregamento não for iniciado dentro de 60 segundos após uma autorização bem-sucedida, a validação apaga-se automaticamente. O LED de estado</li> <li>1 acende-se a azul durante o tempo de validação. Dentro deste tempo, não é possível efetuar qualquer ativação ou desativação com outro cartão.</li> <li>1. Ligue agora o veículo. A partir deste momento, é possível iniciar o processo de carregamento do veículo.</li> </ul> |

# Configurar a função de autorização

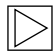

Nota

A função de autorização da Wallbox pode ser ativada ou desativada através da interface Web da Wallbox Connect, consulte o capítulo <u>CONFIGURAÇÃO</u>. Para apagar completamente os cartões de utilizador associados da Wallbox, é necessário remover a cobertura do corpo e a cobertura da zona de conexão da Wallbox para obter acesso ao **botão de serviço**.

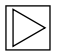

Nota

Para que possa configurar a função RFID, a indicação do modo de carregamento tem de estar acesa a **azul**. ◀

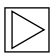

#### Nota

Para configurar a função de autorização, não pode estar ligado nenhum veículo elétrico. 4

## Botão de serviço

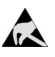

Indicações para abrir a cobertura:

Risco de danos! Os componentes eletrónicos podem ser destruídos caso sejam tocados!

Antes de manusear módulos, realizar uma descarga elétrica tocando num objeto metálico ligado à terra!

Antes de abrir as coberturas, é necessário concluir qualquer processo de carregamento em curso e desligar o veículo. ◀

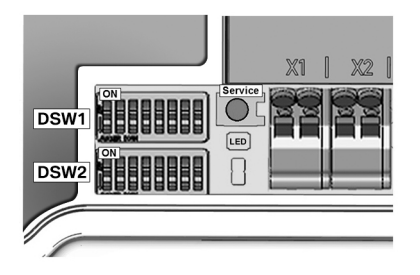

- 1. Remova a cobertura do corpo; consulte o capítulo <u>Remover a cobertura do corpo</u>.
- Remova a cobertura da zona de conexão, consulte o capítulo <u>Remover a cobertura da</u> <u>zona de conexão</u>, para obter acesso ao **botão** de serviço.
- Após a conclusão dos trabalhos, monte a cobertura da zona de conexão e a cobertura da caixa. Para o efeito, siga as instruções dos capítulos <u>Montar a cobertura da zona de</u> conexão e <u>Montar a cobertura do corpo</u>.

## Ativar a função RFID

A função de autorização da Wallbox pode ser ativada ou desativada através da interface web da Wallbox Connect sem que seja necessário apagar a lista de permissões; consulte o capítulo <u>CONFIGURAÇÃO</u>. A lista de permissões é a lista dos cartões guardados.

Programar o cartão mestre RFID

|         | 1. | Prima o <b>botão de serviço</b> até ao <b>2.º sinal sonoro</b> (aproximadamente 6 segundos).<br>Todos os cartões RFID que já estão guardados (incluindo o cartão mestre) são<br>apagados neste momento e é efetuado um reinício automático.                                                                                                    |
|---------|----|----------------------------------------------------------------------------------------------------|
| -<br>La | 2. | Após o reinício, assim que a área de leitura RFID for apresentada, segure o cartão<br>mestre RFID a programar em frente à área de leitura RFID <b>dentro de 60 segundos</b><br>e aguarde pelo sinal sonoro.<br>O cartão mestre RFID já está programado. Guarde-o bem. O cartão mestre RFID<br>também pode ser utilizado para autorizar um processo de carregamento. |

# Programar outro cartão de utilizador RFID

| - |  |
|---|--|
| L |  |
| L |  |
| L |  |
| L |  |

# Nota

O processo seguinte não é possível com o veículo ligado.

|               | 1. | Conclua qualquer processo de carregamento em curso e desligue o veículo da Wallbox.                                                                                                    |
|---------------|----|----------------------------------------------------------------------------------------------------|
| - ~ .         | 2. | Segure o cartão mestre RFID em frente à área de leitura RFID e aguarde pelo sinal sonoro.                                                                                                    |
| (()<br>orange | 3. | Segure o novo cartão de utilizador RFID em frente à área de leitura RFID dentro de <b>5</b><br>segundos e aguarde pelo sinal sonoro. A indicação de estado RFID muda para <b>cor</b><br>de laranja.                                                          |
|               | 4. | Para confirmar, segure novamente o cartão mestre RFID em frente à área de leitura RFID dentro de <b>5 segundos</b> e aguarde pelo sinal sonoro. O cartão de utilizador RFID está programado e a indicação de estado RFID muda novamente para <b>branco</b> . |

# Apagar todos os cartões RFID na memória

 Prima o botão de serviço até ao 2.º sinal sonoro (aproximadamente 6 segundos). Todos os cartões RFID guardados (incluindo o cartão mestre) são apagados neste momento e é efetuado um reinício automático.
 Inicie novamente a programação do cartão mestre RFID, se for necessário manter a função RFID ativada.

# Desativar a função RFID

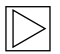

# Nota

A função de autorização da Wallbox pode ser ativada ou desativada através da interface web sem que seja necessário apagar a lista de permissões; consulte o capítulo <u>Menu -</u> <u>Configuration</u>. ◀

# CONFIGURAÇÃO

Para uma configuração mais fácil, a Wallbox Connect dispõe de um hotspot WLAN/WiFi integrado. Para efetuar a configuração, pode ligar-se com um telemóvel, tablet, computador portátil, PC ou repetidor WLAN. Tendo em vista outras ligações, é possível transformar o hotspot num cliente WLAN/ WiFi para integrar a Wallbox numa rede doméstica existente. Se for utilizada uma ligação através de LAN, a WLAN/WiFi também pode ser completamente desativada.

| wanbox comguia            | ation mitormation        |
|---------------------------|--------------------------|
| Ethernet MAC:             | 00:60:B5:01:02:03        |
| WLAN MAC:                 | 00:01:02:03:04:05        |
| WLAN AP IP-Adress:        |                          |
| Default SSID:             | 16716845                 |
| Default WLAN password:    | y(qwast9-5rt             |
| WebUI default username:   | admin                    |
| WebUI default password:   | 16716845                 |
| Password Recovery: x)@Cy7 | jsQb65LD8Hew5wNcUT7oCU-j |
| RFID-1 W:01020304         | RFID-2 R:01020304        |
| RFID-3 G:01020304         | RFID-4 B:01020304        |

Todas as informações necessárias para a ligação através do hotspot integrado e a posterior instalação da Wallbox encontram-se numa etiqueta de configuração fornecida com o produto. Esta etiqueta de configuração está incluída numa bolsa juntamente com os cartões RFID. Se alterar as configurações padrão, estas têm de

ser quardadas de forma adequada.

# > Nota

Guarde bem esta etiqueta. Sem esta informação, não é possível repor a palavra-passe em caso de esquecimento da mesma. ◀

# **Interface Web**

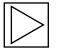

#### Nota

Em caso de ligação através do hotspot WLAN/WiFi integrado, encontra o endereço IP no adesivo de configuração.

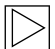

#### Nota

O endereço IP da BMW Wallbox Connect no hotspot WLANWiFi integrado pode sofrer alterações com uma atualização de software. Tenha em atenção as respetivas indicações relativas à versão do software.

O endereço IP http://11.0.0.1 só é válido para a versão de lançamento 1.1.8. Se tiver efetuado uma atualização do software do seu dispositivo, utilize http://192.168.2.1.

Lembre-se que estes dois endereços IP só são válidos no hotspot WLAN/WiFi integrado da BMW Wallbox. Se o acesso ao equipamento ocorrer através da rede doméstica, o endereço IP será determinado pelo seu router (DHCP) e também tem de ser lido no mesmo.

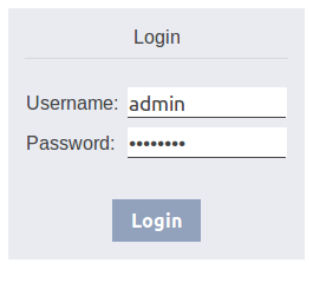

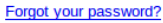

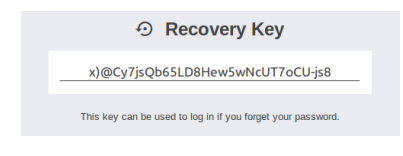

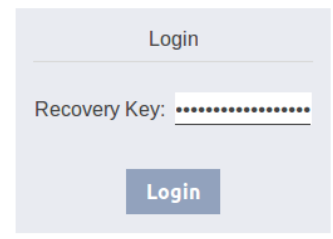

#### **L** User Settings

| Current Username: | admin |
|-------------------|-------|
| New Username:     | admin |
|                   |       |
| New Password:     | ••••• |
| New Decewards     |       |

# Aceder à interface Web/Login (iniciar sessão)

- Introduza o endereço IP ou o nome DNS da Wallbox na barra de endereço do seu browser. Exemplo do nome DNS: mywallbox.bmw Exemplo do endereço IP: http://192.168.0.10
- Introduza os seus dados de início de sessão para entrar pela primeira vez: Username (nome de utilizador): admin Password (palavra-passe): Número de série da Wallbox
- Após o primeiro início de sessão, a palavrapasse tem de ser alterada.

#### Caso se tenha esquecido da sua palavrapasse, pode repor o equipamento através do botão "Forgot your password?" (esqueceu-se da palavrapasse?).

Para tal, necessita da "Recovery Password" (palavra-passe de recuperação), que pode encontrar na etiqueta de configuração fornecida com o produto. Se tiver iniciado sessão na interface Web,

também pode encontrar esta palavra-passe nas configurações de utilizador.

Após a introdução, ser-lhe-á solicitado que especifique novamente as suas configurações de utilizador.

#### Menu principal

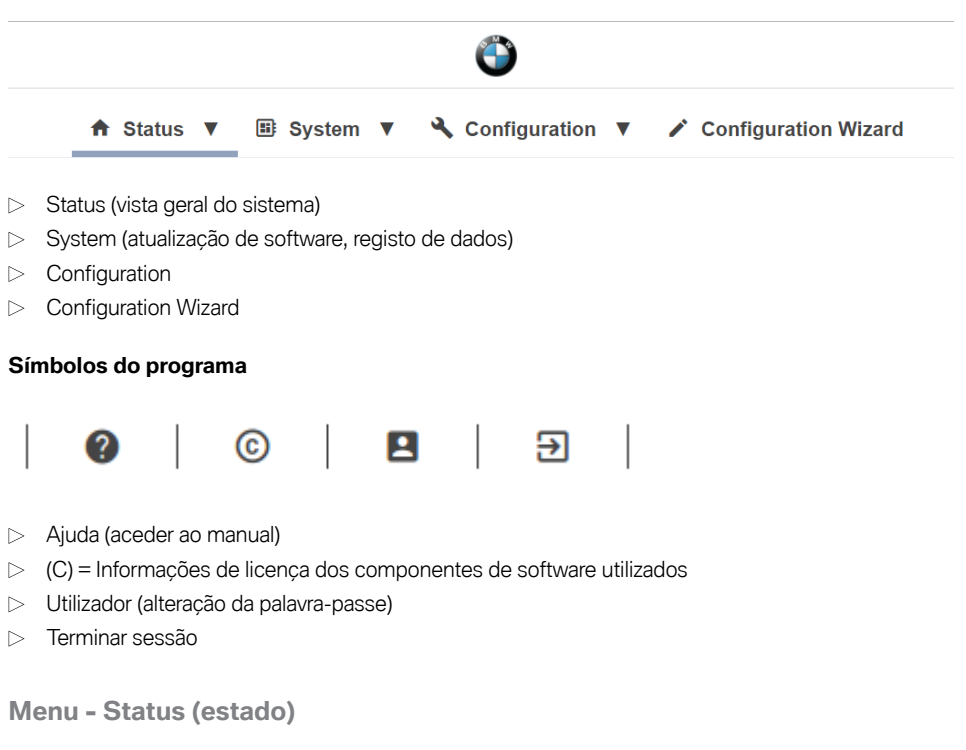

#### Vista geral do sistema

| Ċ      | 🖞 Over                 | /iew               |                                                                          |                                                                         |               |
|--------|------------------------|--------------------|--------------------------------------------------------------------------|-------------------------------------------------------------------------|---------------|
| r<br>v | <b>Type</b><br>NALLBOX | Serial<br>17140332 | IP Address<br>LAN: <u>10.150.39.3</u><br>WLAN / WIFI: <u>192.168.2.1</u> | MAC Address<br>LAN: 00:60:B5:35:B0:2E<br>WLAN / WiFi: 00:07:80:A9:EF:55 | State<br>Idle |
|        | BMW DCS:               | Unreachable        |                                                                          |                                                                         |               |

- Modelo do equipamento
- ▷ Número de série da Wallbox
- Endereço IP da Wallbox através do qual a interface web é apresentada atualmente
   O endereço apresentado entre parênteses refere-se à segunda interface disponível (LAN ou WLAN/WiFi).
- ▷ Endereço MAC da Wallbox (da interface utilizada atualmente)
- Estado da ligação do anfitrião BMW DCS à Wallbox (p. ex., online, Reachable (em português, disponível))
- ▷ Sincronização da Wallbox com o anfitrião BMW DCS

| Estado               | Descrição                                                                               |  |  |  |
|----------------------|-----------------------------------------------------------------------------------------|--|--|--|
| Idle                 | Operacional, nenhum veículo conectado                                                   |  |  |  |
| Charging             | Processo de carregamento ativo, a potência é transmitida para o veículo                 |  |  |  |
| ReadyForCharging     | O veículo está conectado; de momento, não está ativo nenhum<br>processo de carregamento |  |  |  |
| Suspended            | Processo de carregamento em pausa devido a um sistema de nível superior                 |  |  |  |
| RecoverFromError     | Restabelecimento da operacionalidade após um erro                                       |  |  |  |
| TokenProgrammingMode | Função de programação para cartões de utilizador RFID ativa                             |  |  |  |
| UnrecoverableError   | Estado de erro                                                                          |  |  |  |
| ServiceMode          | O equipamento encontra-se no modo de colocação em<br>funcionamento                      |  |  |  |
| Degraded             | Redução de corrente por motivos de segurança                                            |  |  |  |

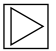

Nota

Para sincronizar a Wallbox com o BMW Digital Charging Service, siga as instruções presentes no capítulo <u>BMW Digital Charging Service (BMW DCS)</u>.

# Menu - System (sistema)

Software Update (atualização do software)

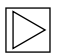

Nota

Esta secção refere-se à função de atualização manual da própria BMW Wallbox. Adicionalmente, existe a possibilidade de uma atualização de software através do BMW Digital Charging Service (BMW DCS). ◀

| Release Vers | ion: 1.2.7     | New Release | Version: 1.2.8 | Release Notes: |
|--------------|----------------|-------------|----------------|----------------|
| Component    | Version        | Component   | Version        |                |
| PDC          | 3.09.6         | PDC         | 3.9.5          |                |
| CPM          | 4.12.7         | CPM         | 4.12.8         |                |
| KEEP         | 5.0.1-SNAPSHOT | KEEP        | 5.0.1          |                |
| OS           | 1.1.0          | OS          | 1.1.0          |                |
| WEBUI        | 1.1.1          | WEBUI       | 1.1.1          |                |

- 1. Descarregue da internet o ficheiro necessário para a atualização do software (ficheiro \*.keb).
- 2. No menu principal System, selecione o ponto Software Update.
- 3. Selecione o ficheiro descarregado e prima a tecla Upload & Install.

Existem duas formas de efetuar a atualização do software da BMW Wallbox Connect:

▷ A Wallbox está ligada à internet:

Se o equipamento estiver ligado à internet, este verificará automaticamente se existem atualizações e apresentará a respetiva informação e as indicações relativas à versão. A atualização pode ser iniciada através da tecla **Download & Install**. A ligação à internet tem de permanecer ativa durante todo o processo de download.

 A Wallbox não está ligada à internet: Se o equipamento não estiver ligado à internet, o software (ficheiro \*.keb) terá de ser primeiramente descarregado e guardado num terminal adequado (p. ex., num computador portátil). Ligue o terminal à rede da Wallbox. No terminal, abra um browser e, na interface web da Wallbox, navegue até System - Software Update. Selecione o ficheiro através de Choose a file e confirme a instalação com Upload & Install.

Dependendo do tamanho e do campo de aplicação, a duração do carregamento também pode ser de uma hora ou mais. Aguarde pela conclusão do processo de atualização e verifique o funcionamento da Wallbox.

O módulo de comunicação também pode ser reiniciado várias vezes durante a atualização. Este reinício pode ser visível, por exemplo, no ícone de ligação na parte da frente do corpo.

Durante a atualização, não é possível carregar o veículo. Durante a atualização, o LED de estado manifesta-se a **cor de laranja**. Indicações diferentes visíveis por breves instantes, p. ex., LED de estado intermitente a azul/vermelho, são igualmente possíveis.

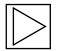

#### Nota

Para mais informações sobre a transferência do software mais recente, consulte o capítulo ATUALIZAÇÃO DO SOFTWARE. <

# Registo de dados (registo)

Durante a operação, são guardados alguns dados para a análise de erros, que podem ser úteis em caso de erro na análise. Estes dados podem ser visualizados e descarregados para transmissão através do ponto de menu **Registo de dados**.

| =                                                | Logo                                                                                                    | ging                                                                                                    |                                                                                                    |                                                                             |                                                                                                    |                                                                                                    |                                                                                                    |                                                                                                    |                                                                                                    |                                                                                                    |                                              |
|--------------------------------------------------|----------------------------------------------------------------------------------------------------|----------------------------------------------------------------------------------------------------|----------------------------------------------------------------------------------------------------|-----------------------------------------------------------------------------|----------------------------------------------------------------------------------------------------|----------------------------------------------------------------------------------------------------|----------------------------------------------------------------------------------------------------|----------------------------------------------------------------------------------------------------|----------------------------------------------------------------------------------------------------|----------------------------------------------------------------------------------------------------|----------------------------------------------|
| l                                                | kemove                                                                                                    | keep                                                                                                    | WLAN / WiFi                                                                                                    |                                                                             |                                                                                                    |                                                                                                    |                                                                                                    |                                                                                                    |                                                                                                    | ⊞ All Logs                                                                                                    | ± Download Latest                            |
| <pre>))22222222222222222222222222222222222</pre> | phase:<br>current<br>power, import<br>export<br>power, import<br>power, import<br>power, import<br>power;<br>power;<br>p | 10         10           10         10           10         020           0         020           0         020           0         020           0         020           0         020           0         020           0         020           0         020           0         020           0         020           0         020           0         020           0         020           0         020           0         020           0         020           0         020           0         020           0         020           0         020           0         020           0         020           0         020           0         020           0         020           0         020           0         020           0         020           0         020           0         020           0         020           0         < | 3172831988<br>3172831988<br>5051132586<br>10140055800<br>462447<br>- 1000<br>6624<br>- 1000<br>- 1200<br>- 1200 | 907_0710<br>407_0710<br>407<br>407<br>407<br>407<br>407<br>407<br>407<br>40 | 2000 (Logiaserfulebasi)<br>Condensition (Logiaserfulebasi)<br>Condensition (Logiaserfulebasi) | 53 Inglesserfuletawe) - 6<br>smoothyset - Hendredserful<br>(Japats - hererheading(id<br>(Japats - hererheading(id<br>(Japats - hererheading(id<br>(Japats - hererheading(id<br>(Japats - hererheading(id<br>(Japats - hererheading))))<br>(Japats - hererheading)<br>(Japats - hererheading)<br>(Japats - he | at 19 Mean-resettipidt<br>Tarpy-torin teskti (j.d. )<br>Mean-resettiguesti<br>Mean-resettiguesti<br>Mean-resetti<br>Mean-resetti<br>Mea | bri and Socket bjög arsand<br>i socketlander - [] socketlander<br>() socketlanderstenl), and<br>() socketlanderstenl), socketlanderstenligt<br>socketlander = [] () socketlanderstenligt<br>socketlander = [] () socketlanderstenligt<br>() socketlander = [] () socketlander<br>socketlander = [] () socketlander<br>socketlander = [] () socketlander<br>socketlander = [] () socketlander<br>socketlander = [] () socketlander<br>socketlander<br>socketlander = [] () socketlander<br>socketlander<br>so | d THEN add meter readin<br>terialization of [1994]<br>terinading types [1994]<br>terinading types [1994]<br>terinadin types [1994]<br>terinad | gs to Socket<br>52) which can be a social to a social social<br>control of the social social social social social<br>control of the social social social social social<br>social social social social social social social<br>social social social social social social social social<br>social social social social social social social social<br>social social social social social social social social social social social social social social social social<br>social social social social social social social social social social social social social social social social<br>social social social social social social social social social social social social social social social social<br>social social social social social social social social social social social social social social social social<br>social social s | <pre>d = [faise] schulitatus = [(<br/></pre> |
|                                                  |                                                                                                    |                                                                                                    |                                                                                                    |                                                                             |                                                                                                    |                                                                                                    |                                                                                                    |                                                                                                    |                                                                                                    |                                                                                                    |                                              |

1. Pressione a tecla **Download All** (transferir tudo) para guardar todas as informações de registo como um ficheiro comprimido.

## Reinício

Com o botão Restart System (reiniciar o sistema), é possível ativar um reinício.

Durante o reinício do sistema, pode demorar alguns minutos até estar restabelecida uma ligação ao BMW DCS.

# Menu - Configuration

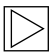

#### Nota

As configurações da ligação ao BMW DCS (BMW Digital Charging Service) estão préconfiguradas e não podem ser alteradas.

As seguintes definições de configuração referem-se exclusivamente a funcionalidades adicionais que podem ser definidas pelo utilizador em função da utilização. Também podem ser efetuadas configurações de ligação para as quais, em determinadas circunstâncias, é necessária uma ligação à Internet bem-sucedida (por ex., configurações de proxy).

# Modo de operação

| III Operating Mode |            |                                                                                                    |  |
|--------------------|------------|----------------------------------------------------------------------------------------------------|--|
| Parameter          | Setting    | Description                                                                                                    |  |
| Operating Mode     | Charging V | Defines the operating mode of the WALLBOX.<br>"Charging" is the default operating mode of the WALLBOX. This<br>mode supports the connection to external meters and the usage<br>BMW DCS features.<br>"Fleet Charging" is a special operating mode of the WALLBOX.<br>This mode blocks the connection to external meters and the BMW<br>DCS features are disabled. This WALLBOX will operate as<br>Manager according to the specifications in the corresponding<br>section of the manual. |  |

A BMW Wallbox suporta dois modos de operação.

#### ▷ Charging:

Este modo de operação é a definição padrão de fábrica e é explicitamente recomendado para os clientes particulares. Esta definição é necessária para a utilização do BMW Digital Charging Service (BMW DCS) e para a monitorização da ligação doméstica.

▷ Fleet Charging:

Este modo de operação só é necessário em caso de serem utilizadas várias BMW Wallboxes, ligadas entre si. Esta BMW Wallbox Connect assumirá a função de gestão ("Manager") dos dispositivos BMW Wallbox Plus ("Clients") conectados. Neste modo de operação, as ligações a contadores externos, bem como ao BMW Digital Charging Service (BMW DCS), estão desativadas. Na página de serviço BMW para produtos de carregamento, estão disponíveis instruções detalhadas acerca do modo de operação "Fleet Charging" (https://charging.bmwgroup.com/web/wbdoc/).

# Atribuição de fases

#### III Phase Assignment

This section defines the phase connection of the Wallbox in relation to the external meter used for the domestic connection monitoring (post-meter fuse) function. The WALLBOX supports 6 different phase assignment configurations (3 for each installation type). At first, a type of installation (1-phase or 3-phase connection) must be chosen. In the next step the applicable phase assignment configuration must be selected. The illustrations depict the supported configurations. This setting may only be changed after consultation with the responsible electrician. The default setting is "3 phases [1-L2-13 to L1-L2-13".

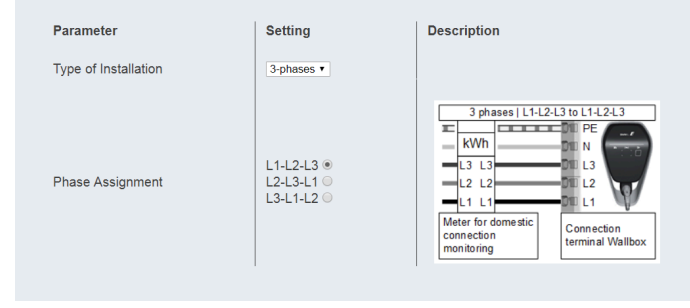

Esta definição destina-se à atribuição de fases entre a BMW Wallbox Connect e os contadores externos conectados.

A BMW Wallbox Connect suporta três variantes de uma instalação monofásica ou trifásica. Variantes de ligação divergentes, p. ex. instalações de 2 fases, não são suportadas.

Se os contadores externos e a Wallbox não estiverem ligados com as mesmas fases, é necessário selecionar a respetiva configuração. A definição padrão é a ligação trifásica, variante de ligação com as mesmas fases (3 phases I L1-L2-L3 Meter to L1-L2-L3 Wallbox). Esta definição também deverá ser selecionada se não estiver ligado nenhum contador externos.

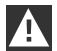

#### ATENÇÃO

Esta definição é decisiva para a execução correta e segura da função de monitorização da ligação doméstica. Esta definição só deverá ser alterada diretamente pelo eletricista responsável, por um representante ou após consulta do eletricista.

# Ligação à rede

#### ↔ Network Connection

| Parameter              | Setting                    | Description                                                                                                    |
|------------------------|----------------------------|----------------------------------------------------------------------------------------------------|
| WLAN / WiFi Connection | ✓ ON ▼                     | Activates or deactivates the WLAN / WiFi connection to an existing hotspot.                                                                                                |
| WLAN / WIFI SSID       | BMW_NET Available Networks | Name (SSID) of the WLAN / WiFi network.<br>Please enter the name of your network.                                                                                          |
| WLAN / WiFi Password   |                            | Password which is required to connect to the WLAN / WiFi network.<br>Please enter the password for your network.                                                           |
| LAN DHCP Server        | X OFF T                    | Specifies whether this WALLBOX is to act as a local DHCP server.<br>Modify this setting only if you are fully aware of its functionality.<br>The default setting is "OFF". |

| Parâmetro               | Valor                | Descrição                                                                            |
|-------------------------|----------------------|--------------------------------------------------------------------------------------|
| WLAN/WiFi<br>Connection | ON; <b>OFF</b>       | Ativa ou desativa a ligação da Wallbox a uma<br>WLAN/WiFi disponível.                |
| WLAN/WiFi SSID          | Cadeia de caracteres | Nome da rede WLAN/WiFi com a qual se<br>pretende estabelecer uma ligação.            |
| Available Networks      | Janela de seleção    | Indica as redes disponíveis. A tecla à direita atualiza a seleção.                   |
| Password                | Cadeia de caracteres | Palavra-passe para ligação com a rede selecionada.                                   |
| LAN DHCP Server         | ON; <b>OFF</b>       | Determina se a Wallbox deve atuar como servidor<br>DHCP local na interface Ethernet. |

# h

# Authorization & Time Sync

| Authorization & Time Sync |                  |                                                                                                    |  |
|---------------------------|------------------|----------------------------------------------------------------------------------------------------|--|
| Parameter                 | Setting          | Description                                                                                                    |  |
| Authorization             | ✓ ON ▼           | Activates or deactivates the authorization function of the WALLBOX.<br>Activate this function only if you wish to use the RFID cards.<br>The supplied RFID cards are programmed in the factory. |  |
| Browser Time              | Get Browser Time | Reads the time of the browser and sets the system date and time of the wallbox. A restart is applied.                                                                                           |  |

 $\triangleright$ 

Nota

Os valores a negrito na tabela são as respetivas configurações padrão.

| Parâmetro                      | Valor           | Descrição                                                                                                    |
|--------------------------------|-----------------|----------------------------------------------------------------------------------------------------|
| Authorization<br>(autorização) | <b>ON</b> ; OFF | Ativa ou desativa a função de autorização da<br>estação de carregamento elétrica.<br>Ative esta função apenas se pretender utilizar os<br>cartões RFID. Os cartões RFID fornecidos com<br>o produto estão programados de fábrica. Para<br>programar ou desativar os cartões RFID, consulte<br>o capítulo <u>Configurar a função de autorização</u> .<br>Se a função estiver ativada, a lista local de<br>permissões (consulte o capítulo <u>Autorização</u><br><u>RFID</u> ) é utilizada ou os pedidos são<br>reencaminhados para o anfitrião BMW DCS. Se<br>a função estiver desativada, pode ser carregada<br>sem autorização. |
| Get Browser Time               |                 | Se necessário, a BMW Wallbox pode sincronizar-<br>se com a hora do terminal utilizado.                                                                                                    |

## WLAN/WiFi Hotspot

O hotspot integrado na Wallbox está ativado por defeito. O nome da rede é o número de série da Wallbox, que pode ser encontrado na lateral na placa de características. A palavra-passe predefinida é única para esta Wallbox e não tem de ser forçosamente alterada. Pode encontrar estas informações na etiqueta de configuração incluída.

#### WLAN / WiFi Hotspot

| Parameter        | Setting  | Description                                                                                                    |
|------------------|----------|----------------------------------------------------------------------------------------------------|
| WALLBOX Hotspot  | ✓ ON ▼   | Activates or deactivates the hotspot<br>The hotspot can not be enabled if the WLAN / WiFi Connection is enabled.                                     |
| Hotspot SSID     | 12345678 | Name of the hotspot network of your WALLBOX.<br>As standard, this value is the serial number, but it can be changed as desired.                      |
| Hotspot Password |          | Password which is required to connect to the hotspot of your WALLBOX.<br>This password is unique for your WALLBOX, but it can be changed as desired. |
| Channel          | 11 🔻     | Channel used for the hotspot.<br>Modify this setting only if you are fully aware of its functionality.<br>The default setting is "11".               |

| Parâmetro                                         | Valor                                 | Descrição                                                                                                  |
|---------------------------------------------------|---------------------------------------|----------------------------------------------------------------------------------------------------|
| Enable Hotspot (ativar<br>hotspot)                | ON; OFF                               | Ativa ou desativa o hotspot.                                                                               |
| Hotspot SSID (SSID do<br>hotspot)                 | Número de série                       | Nome da rede WLAN/WiFi. Por defeito, este valor é o número de série, mas pode ser alterado sem restrições. |
| Hotspot Password<br>(palavra-passe do<br>hotspot) | Cadeia de caracteres<br>de 12 dígitos | Esta palavra-passe é única para a sua Wallbox<br>mas pode ser alterada sem restrições.                     |
| Channel (canal)                                   | 11                                    | Canal utilizado para o hotspot.                                                                            |

# External TCP Meter (contador externo de TCP) para monitorização da conexão doméstica

A utilização desta função está descrita detalhadamente no manual de instalação.

A função está desativada por defeito. Se tiverem sido montados contadores com uma interface de rede (Modbus TCP) na sua instalação, estes têm de ser configurados aqui. A configuração da corrente máxima de carregamento deve ser efetuada através dos switches DIP na Wallbox. No manual de instalação, pode encontrar a descrição do processo ou quais os tipos de contador suportados. Para outros modelos de contador suportados, verifique se estão disponíveis manuais ou software atuais, consulte o capítulo <u>ATUALIZAÇÃO DO SOFTWARE</u>.

| ✓ External TCP Meter           | r                       |                                                                                                    |
|--------------------------------|-------------------------|----------------------------------------------------------------------------------------------------|
| Parameter                      | Setting                 | Description                                                                                                    |
| Domestic Connection Monitoring | V ON V                  | Activates or deactivates the function for domestic connection monitoring,<br>With the domestic connection monitoring function, charging of the vehicle is<br>carried out dynamically at any time using the available charging current, according<br>to the other loads on the domestic connection.<br>A domestic connection TCP meter must be configured to use this function.<br>Please note that the external TCP meters can be configured without activating this<br>function. |
| Domestic Connection TCP Meter  | VON Y                   | Defines whether the specified domestic connection TCP meter is to be used                                                                                                    |
| Manufacturer                   | B-control   EM300LR V   | Manufacturer of the domestic connection TCP meter                                                                                                    |
| IP Address                     | 10.0.0.123              | IP address of the domestic connection TCP meter or gateway                                                                                                    |
| TCP Port                       | 502                     | Port number of the domestic connection TCP meter or gateway                                                                                                    |
|                                | Test Connection         |                                                                                                    |
| Solar TCP Meter                | V ON V                  | Defines whether the specified solar TCP meter is to be used                                                                                                    |
| Manufacturer                   | Janitza   ECSEM114MID 🔻 | Manufacturer of the solar TCP meter                                                                                                    |
| IP Address                     |                         | IP address of the solar TCP meter or gateway                                                                                                    |
| TCP Port                       | 502                     | Port number of the solar TCP meter or gateway                                                                                                    |
| RS485 Modbus Address           | 1                       | RS485-Modbus address of the solar TCP meter.<br>This parameter is only necessary if this is a Modbus gateway, and the connection<br>was made to this gateway using a RS485 Modbus meter with a correspondingly<br>configured address.                                                                                                    |
|                                | Test Connection         |                                                                                                    |

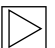

#### Nota

Os contadores ou o gateway, se necessário, têm de ser configurados de acordo com as instruções do fabricante. O endereço IP dos contadores tem de estar na mesma sub-rede da Wallbox.

| Parâmetro                         | Valor                | Descrição                                                                                                    |
|-----------------------------------|----------------------|----------------------------------------------------------------------------------------------------|
| Domestic Connection<br>Monitoring | ON; <b>OFF</b>       | Ativa ou desativa a monitorização da conexão<br>doméstica                                                                             |
| Domestic Connection<br>TCP Meter  | ON; <b>OFF</b>       | Determina se o contador externo de TCP de<br>conexão doméstica indicado deve ser utilizado                                            |
| Manufacturer<br>(fabricante)      | Menu pendente        | Fabricante do contador externo de TCP de<br>conexão doméstica                                                                         |
| IP Address (endereço<br>IP)       | Endereço IP          | Endereço IP do contador externo de TCP de<br>conexão doméstica ou do gateway                                                          |
| TCP Port (porta TCP)              | Cadeia de caracteres | Número de porta do contador externo de TCP de<br>conexão doméstica ou gateway                                                         |
| Test Connection                   |                      | A tecla "Test Connection" permite verificar a<br>ligação com o contador configurado.                                                  |
| Solar TCP Meter                   | ON; <b>OFF</b>       | Determina se o contador solar externo de TCP<br>indicado deve ser utilizado                                                           |
| Manufacturer<br>(fabricante)      | Menu pendente        | Fabricante do contador externo de TCP solar                                                                                           |
| IP Address (endereço<br>IP)       | Endereço IP          | Endereço IP do contador externo de TCP solar<br>ou gateway                                                                            |
| TCP Port (porta TCP)              | Cadeia de caracteres | Número de porta do contador externo de TCP<br>solar ou gateway                                                                        |
| Test Connection                   |                      | A tecla "Test Connection" permite verificar a<br>ligação com o contador configurado.                                                  |
| RS485 Modbus<br>Address           | Cadeia de caracteres | Esta definição terá de ser ativada se se tratar<br>de um gateway Modbus. Neste caso, utilize o<br>respetivo endereço de Modbus RS485. |

# Proxy

Caso seja utilizado um servidor proxy na sua rede para estabelecer a ligação à internet, ative o parâmetro **Proxy Server** no ponto de menu **Proxy**. De seguida, surgem as possibilidades de configuração complementares necessárias.

# C Proxy

| Parameter    | Setting        | Description                                                                                                    |
|--------------|----------------|----------------------------------------------------------------------------------------------------|
| Proxy Server | V ON V         | Defines whether the specified proxy server is to be used.<br>Modify this setting only if you are fully aware of its functionality.<br>The default setting is "OFF". |
| Address      | 192.168.123.12 | IP address of the proxy server                                                                                                    |
| Port         | 1080           | Port number of the proxy server (0-65535). Ports 53,7090 not allowed.                                                                                               |
| Username     | username       | Username for the proxy server                                                                                                    |
| Password     |                | Password for the proxy server                                                                                                    |
|              |                |                                                                                                    |

| Parâmetro                        | Valor                                     | Descrição                                                    |
|----------------------------------|-------------------------------------------|--------------------------------------------------------------|
| Proxy Server                     | ON; <b>OFF</b>                            | Determina se o servidor proxy indicado deve ser<br>utilizado |
| Address (endereço)               | Endereço IP<br>Exemplo:<br>192.168.123.23 | Endereço IP do servidor proxy                                |
| Port (porta)                     | Número de porta<br>Exemplo:<br>1080       | Número de porta do servidor proxy                            |
| Username (nome de<br>utilizador) | Cadeia de caracteres                      | Nomes de utilizador para o servidor proxy                    |
| Password (palavra-<br>passe)     | Cadeia de caracteres                      | Palavra-passe para o servidor proxy                          |

# Definições USB

#### USB Settings

| Parameter        | Setting | Description                                                                                                    |
|------------------|---------|----------------------------------------------------------------------------------------------------|
| Allow USB init   | V ON V  | Allows the entire current configuration and the log files to be saved to an empty USB stick, if<br>inserted.<br>Modify this setting only if you are fully aware of its functionality.<br>The default setting is "OFF".                                                                                                    |
| Allow USB config | ✓ ON ▼  | Allows the configuration to be changed when a USB stick with a CFG folder and a corresponding<br>configuration file is inserted.<br>If the function "Allow USB init" has been activated, then the folder with the necessary<br>configuration files is created automatically when a USB stick is inserted.<br>Modify this setting is "OFF". |
| Allow USB update | ✓ ON ▼  | Allows to install update files from a USB stick, if inserted into the slot inside the connector panel.                                                                                                    |

| Parâmetro        | Valor          | Descrição                                                                                                    |
|------------------|----------------|----------------------------------------------------------------------------------------------------|
| Allow USB init   | 0N; <b>OFF</b> | Permite guardar a configuração global atual e os<br>ficheiros de registo numa pen USB vazia quando<br>esta é inserida.                                                                                                    |
| Allow USB config | ON; <b>OFF</b> | Permite alterar a configuração quando é inserida<br>uma pen USB com uma pasta CFG e o respetivo<br>ficheiro de configuração.<br>A pasta com os ficheiros de configuração<br>necessários é criada automaticamente ao inserir<br>uma pen USB se a função "Allow USB init"<br>estiver ativada. |

# Menu - Configuration Wizard (Wallbox Connect)

O Configuration Wizard é um processo de configuração orientado para um acesso rápido e simples à configuração da BMW Wallbox Connect. Concluído este processo, é possível efetuar definições avançadas no menu "Configuration".

# FALHAS

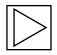

#### Nota

Encontra informações adicionais ou atualizadas, como manuais de instruções e de instalação, na página de assistência técnica, em <u>https://charging.bmwgroup.com/web/wbdoc/</u>.

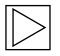

Nota

Se o código de erro apresentado não estiver aqui especificado, contacte o serviço de assistência da BMW. ◀

# Resolução de problemas

| PROBLEMA                                                                       | Causa possível                                                                                                    |  |
|--------------------------------------------------------------------------------|----------------------------------------------------------------------------------------------------|--|
| O LED de estado não acende                                                     | <ol> <li>Sem alimentação de tensão – verifique e, se<br/>necessário, ligue o disjuntor diferencial e os disjuntores.</li> <li>Falha na Wallbox – se necessário, contacte o seu<br/>parceiro de serviço.</li> </ol> |  |
| O processo de carregamento não<br>foi iniciado                                 | <ol> <li>A ficha do cabo de carga não está inserida<br/>corretamente – retire a ficha do cabo de carga e volte a<br/>conectá-la.</li> </ol>                                                                        |  |
|                                                                                | <ol> <li>O veículo não necessita de qualquer energia ou tem<br/>um erro – verifique o veículo.</li> </ol>                                                                                                    |  |
|                                                                                | <ol> <li>Autorização realizada incorretamente – siga as<br/>instruções no manual.</li> </ol>                                                                                                    |  |
|                                                                                | 4. O veículo está programado para iniciar o carregamento mais tarde.                                                                                                    |  |
| O veículo não está totalmente<br>carregado/tempo de<br>carregamento mais longo | <ol> <li>A monitorização local da conexão doméstica da<br/>Wallbox está ativa devido a um elevado consumo de<br/>energia na casa.</li> </ol>                                                                       |  |
|                                                                                | <ol> <li>Falta de validação, início de carregamento atrasado ou<br/>corrente de carregamento limitada pela aplicação iV.</li> </ol>                                                                                |  |
|                                                                                | <ol> <li>Falta de validação ou corrente de carregamento<br/>limitada pelo sistema de controlo da casa SmartHome.</li> </ol>                                                                                        |  |

| O veículo não está totalmente<br>carregado/tempo de<br>carregamento mais longo                                        | 4.                   | Ajustes incorretos no veículo como, por exemplo, modo<br>de carregamento ou hora de partida.<br>Redução da corrente devido a excesso de temperatura<br>no veículo ou na Wallbox – durante o processo de<br>carregamento, proteja o veículo e a Wallbox contra raios<br>solares diretos (telheiro, garagem). Realize um controlo<br>visual do dispositivo de encaixe em relação a sujidade,<br>desgaste ou danos. Se necessário, contacte o seu<br>parceiro de serviço.        |
|----------------------------------------------------------------------------------------------------|----------------------|----------------------------------------------------------------------------------------------------|
| Não é possível desligar a ficha do<br>cabo de corrente                                                                | 1.<br>2.             | O processo de carregamento não foi terminado pelo<br>veículo – termine o processo de carregamento de<br>acordo com o manual do fabricante do veículo.<br>Eventualmente a ficha do cabo de carga não se deixa<br>desbloquear quando está sob tensão – pressione<br>a ficha do cabo de carga para dentro e volte a<br>desbloqueá-la no veículo.                                                                                                    |
| O LED de estado pisca a vermelho<br>(ou partes do LED de estado<br>piscam a vermelho combinado<br>com branco ou azul) | 1.                   | Falha – em caso de falha, verifique primeiro as<br>possíveis causas de erro; consulte o capítulo <u>Possíveis</u><br><u>causas de erro em caso de falha</u> .<br>Desligue a tensão de alimentação da Wallbox com o<br>dispositivo de desconexão de rede correspondente.<br>Desligue o cabo de carga e ligue novamente a tensão<br>de alimentação.                                                                                                    |
| O LED de estado acende<br>continuamente a vermelho                                                                    | 1.<br>2.<br>3.<br>4. | A Wallbox não consegue desligar a tensão no cabo<br>de carga – reinicie a Wallbox. Se o problema persistir,<br>desligue a Wallbox da rede e substitua-a.<br>O condutor de proteção não está ligado – ligue<br>corretamente o condutor de proteção.<br>A ligação do condutor de proteção está com um valor<br>óhmico demasiado elevado – ligue corretamente o<br>condutor de proteção.<br>O teste CCID não foi bem-sucedido – se o problema<br>persistir, substitua a Wallbox. |

#### Restauro de um erro

Se surgir uma interrupção durante o processo de ligação ou durante o processo de carregamento, a Wallbox tenta reiniciar automaticamente o processo (máx. 5 vezes).

Se não for possível iniciar o processo de carregamento, este terá de ser confirmado através da conclusão adequada do processo de carregamento ou, eventualmente, de um reinício da Wallbox. Se o erro voltar a ocorrer sem razões compreensíveis, contacte o seu parceiro de serviço.

# Possíveis causas de erro em caso de falha

Erros gerais (são representados nas cores vermelho/branco)

|                          | Erro 1 [0001]                                                                                                    |
|--------------------------|----------------------------------------------------------------------------------------------------|
| "branco/branco/vermelho" | <ol> <li>O veículo voltou a ser desligado durante<br/>os autotestes da Wallbox (LED de estado<br/>acende-se a cor de laranja).</li> </ol>                                                                                                    |
|                          | <ol> <li>A ficha do cabo de carga foi desconectada<br/>durante o processo de carregamento:<br/>A ficha do cabo de carga não estava<br/>corretamente bloqueada – desconecte<br/>a ficha do cabo de carga, conecte<br/>corretamente e preste atenção ao bloqueio<br/>correto.</li> </ol> |

|                                               | Erro 3 [0011]                                                                                                    |
|-----------------------------------------------|----------------------------------------------------------------------------------------------------|
| "branco/branco/cor de laranja/cor de laranja" | Desativação térmica:<br>A temperatura admissível na Wallbox foi excedida.<br>Após uma breve indicação do código de cores,<br>os segmentos S3 e S4 do LED de estado<br>piscam com cor laranja até a Wallbox arrefecer. |

|                                   | Erro 5 [0101]                                                                                                    |
|-----------------------------------|----------------------------------------------------------------------------------------------------|
| "branco/vermelho/branco/vermelho" | A Wallbox não detetou qualquer veículo elétrico<br>ou híbrido plug-in, mas sim um consumidor não<br>permitido:<br>Apenas os veículos elétricos conformes à norma<br>podem ser carregados. Remova o consumidor<br>inadmissível e inicie novamente o processo de<br>carregamento. |

|                          | Erro 8 [1000]                                                                                                    |
|--------------------------|----------------------------------------------------------------------------------------------------|
| "vermelho/branco/branco" | A ficha do cabo de carga na Wallbox comunica<br>um estado inválido:<br>Erro de hardware do cabo – desconecte a ficha<br>do cabo de carga e conecte-a corretamente,<br>eventualmente, substitua o cabo. |

Erros da unidade de potência (são representados nas cores vermelho/azul)

|                      | Erro 8001 [0001]                                                                                                    |
|----------------------|----------------------------------------------------------------------------------------------------|
| "azul/azul/vermelho" | Não é possível ligar a tensão de carregamento;<br>erro interno de processo ou hardware com<br>defeito:<br>Ligue novamente o veículo ou reinicie a Wallbox.<br>Se a irregularidade persistir, contacte o serviço<br>de assistência. |

| "azul/azul/vermelho/azul" Tensão de entrada fora do intervalo admissível.<br>Secção transversal demasiado baixa ou<br>comprimento do cabo demasiado elevado:<br>Reduzir a especificação da corrente ou garantir<br>que a linha de alimentação é reforçada por<br>eletricistas.<br>Limites de tensão (mín. máx.): 160 V - 280 V<br>Se for necessário, questione o seu fornecedor<br>de energia acerca das tolerâncias máximas de<br>tensão. |                           | Erro 8002 [0010]                                                                                                    |
|----------------------------------------------------------------------------------------------------|---------------------------|----------------------------------------------------------------------------------------------------|
|                                                                                                    | "azul/azul/vermelho/azul" | Tensão de entrada fora do intervalo admissível.<br>Secção transversal demasiado baixa ou<br>comprimento do cabo demasiado elevado:<br>Reduzir a especificação da corrente ou garantir<br>que a linha de alimentação é reforçada por<br>eletricistas.<br>Limites de tensão (mín. máx.): 160 V - 280 V<br>Se for necessário, questione o seu fornecedor<br>de energia acerca das tolerâncias máximas de<br>tensão. |

|                               | Erro 4003 [0011]                                                                                                    |
|-------------------------------|----------------------------------------------------------------------------------------------------|
| "azul/azul/vermelho/vermelho" | Sobrecorrente detetada no veículo:<br>O veículo não se manteve na corrente máxima<br>admissível e foi desligado – se o problema<br>persistir, mande verificar o veículo na oficina. |

|                               | Erro 8005 [0101]                                                                                                    |
|-------------------------------|----------------------------------------------------------------------------------------------------|
| "azul/vermelho/azul/vermelho" | Monitorização da corrente de falha:<br>Durante o autoteste foi detetado um erro, ou<br>a monitorização foi desencadeada por uma<br>corrente de falha demasiado elevada.<br>Verifique o seu cabo de carga quanto à existência<br>de danos ou acumulação de água na ficha. A<br>ativação também pode ser causada por um<br>relâmpago na área envolvente. |
|                               |                                                                                                    |
|                               | Erro 8007 [0111]                                                                                                    |
| "azul/vermelho/vermelho"      | Monitorização de segurança:                                                                                                    |
|                               | Foi detetado um problema associado ao circuito                                                                                                    |
|                               | de segurança interno.                                                                                                    |
|                               | Talvaziá pão poio popoíval obrir op poptatos                                                                                                    |

| Talvez já não seja possível abrir os contactos  |
|-------------------------------------------------|
| do contactor de carregamento. Neste estado, a   |
| Wallbox não consegue fazer qualquer tentativa   |
| de religamento automático.                      |
| A Wallbox tem de ser reiniciada do lado da rede |
|                                                 |

elétrica. Nalguns casos, o erro pode ser causado por um problema no software. Uma atualização do software pode corrigir o erro, consulte o capítulo

ATUALIZAÇÃO DO SOFTWARE. Se o equipamento continuar a indicar o erro

mesmo depois de uma atualização bemsucedida, contacte o seu parceiro de serviço.

# MANUTENÇÃO

# Limpeza

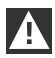

#### ATENÇÃO

Risco de danos! Evite possíveis danos devido a:

- > solventes e detergentes agressivos
- ▷ materiais abrasivos
- > limpeza com jatos de água, por ex., equipamento de lavagem de alta pressão
- ▷ pressão excessiva

Respeite as indicações na embalagem do detergente. 4

Se necessário, limpe o corpo da Wallbox com um pano húmido. A sujidade mais forte pode ser removida com um detergente suave, isento de solventes e não abrasivo.

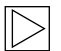

Nota

Recomendamos a utilização de detergentes e produtos de conservação testados pela BMW:

Produto de limpeza especial para pinturas mate, próprio para a caixa, com a referência 83 12 2 285 244. Limpa-vidros para a superfície brilhante com a referência 83 12 2 288 901.

# Manutenção e reparação

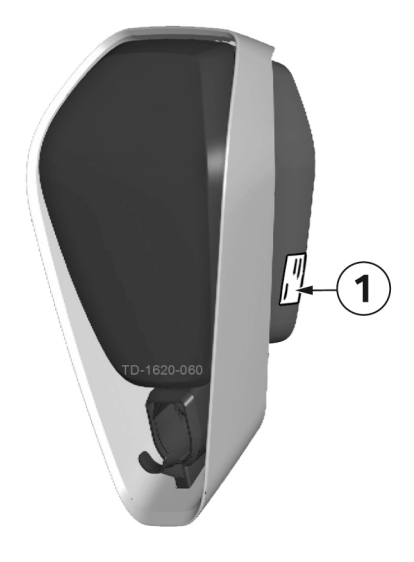

No caso de perguntas ou problemas, por favor, contacte a respetiva empresa de instalação elétrica. As reparações só podem ser realizadas por técnicos qualificados. Antes de contactar o seu parceiro de serviço:

- 1. Verifique as medidas de resolução de erros deste manual e do manual do seu veículo.
- Anote a variante do modelo e o número de série. A placa de características 1 encontra-se no lado direito da Wallbox.

# ELIMINAÇÃO

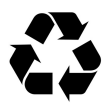

Uma vez colocada adequadamente fora de serviço, o equipamento deve ser eliminado ou pelo parceiro de serviço, ou em estrito cumprimento de todas as normas de eliminação em vigor em cada momento.

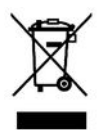

#### Nota sobre a eliminação

O símbolo do recipiente do lixo riscado significa que os equipamentos elétricos e eletrónicos, incluindo acessórios, não devem ser eliminados em conjunto com o lixo doméstico. As indicações podem ser consultadas no produto, no manual de instruções ou na embalagem.

As matérias-primas podem ser recicladas de acordo com a sua identificação. Graças à reciclagem, a reutilização dos materiais ou outras formas de reaproveitamento dos equipamentos usados está a contribuir para a proteção do nosso ambiente.

# ATUALIZAÇÃO DO SOFTWARE

O software também pode ser atualizado através da interface web. No capítulo <u>CONFIGURAÇÃO</u>, estão disponíveis mais informações a este respeito.

A atualização também pode ser reproduzida através da ligação USB no interior do equipamento. Na página de serviço BMW para produtos de carregamento (<u>https://charging.bmwgroup.com/web/wbdoc/</u>), encontra instruções detalhadas sobre o procedimento recomendado.

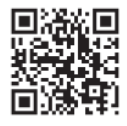

A versão de **software** mais recente e o respetivo manual podem ser descarregados em <u>https://charging.bmwgroup.com/web/wbdoc/</u>. Um novo software pode, p. ex., considerar normas alteradas ou melhorar a compatibilidade com veículos elétricos ou híbridos plug-in novos.

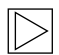

#### Nota

Na BMW Wallbox Connect, também existe a possibilidade de realizar um "Remote Software Update" (atualização remota do software) através do BMW DCS. ◀

# PÁGINA DE INFORMAÇÕES SOBRE O PRODUTO

# CE

Este equipamento de telecomunicação corresponde ao requisito NTC.

# CORPO

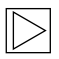

# Nota

Este capítulo só assume relevância se tiver existido uma referência explícita a tal assunto neste manual. ◀

## Remover a cobertura do corpo

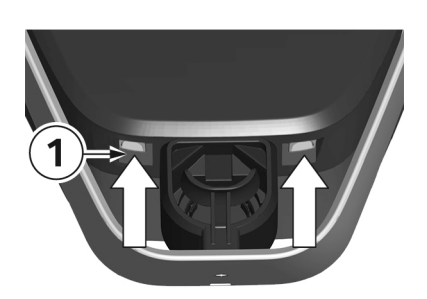

 Pressione para cima os dois bloqueios 1 da cobertura do corpo localizados na parte inferior da Wallbox.

Assim, a cobertura do corpo deve saltar ligeiramente para fora na parte de baixo.

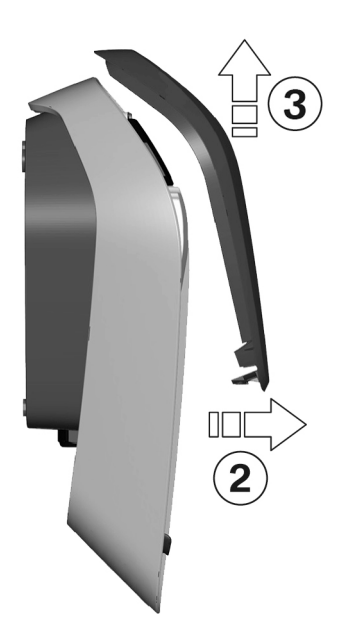

- 2. Rode ligeiramente para a frente a cobertura do corpo situada na parte inferior **2**.
- 3. Desencaixe a cobertura do corpo, empurrando para cima **3**.

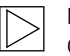

#### Nota

Guarde a cobertura do corpo dentro da embalagem para evitar riscos ou outros danos.

# Remover a cobertura da zona de conexão

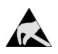

# ESD

Risco de danos! Os componentes eletrónicos podem ser destruídos caso sejam tocados!

Antes de manusear módulos, realizar uma descarga elétrica tocando num objeto metálico ligado à terra! ◀

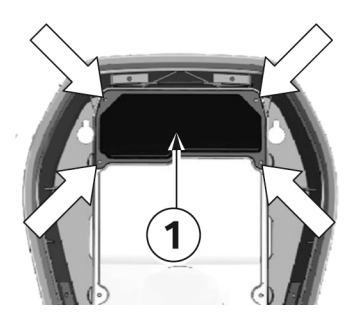

1. Solte os quatro parafusos com os quais a cobertura da zona de conexão **1** está montada.

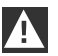

# AVISO

Perigo elétrico!

A cobertura dos terminais **3**, junto à zona de conexão **2**, só pode ser removida por eletricistas devidamente formados, qualificados e autorizados!

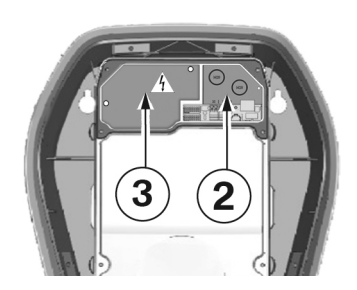

2. Remova a cobertura da zona de conexão. A zona de conexão **2** já está acessível.

# Montar a cobertura da zona de conexão

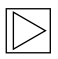

#### Nota

Verifique se está disponível uma versão atual do software antes de montar a cobertura da zona de conexão. Para mais informações, consulte o capítulo <u>ATUALIZAÇÃO DO SOFTWARE</u>.

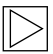

## Nota

A Wallbox não pode ser colocada em funcionamento de forma permanente se esta tampa não existir ou estiver danificada. Não são permitidas coberturas alternativas.

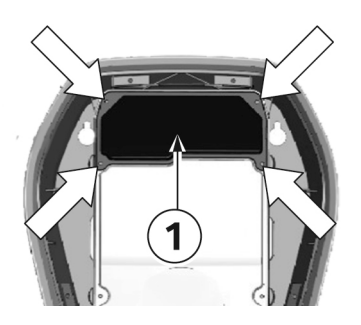

#### Parafusos de fixação

- 1. Volte a colocar a cobertura da zona de conexão 1.
- 2. Volte a montar a cobertura da zona de conexão com os quatro parafusos.

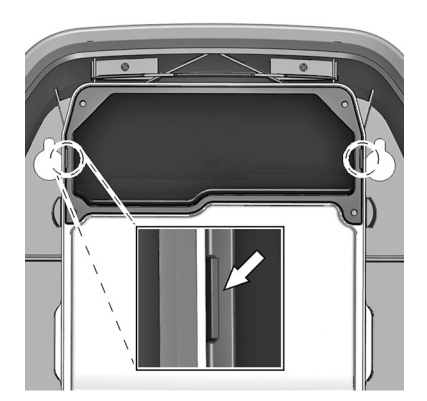

#### Marcação do corpo

- Aperte os quatros parafusos até que as marcações do corpo no lado direito e esquerdo da cobertura da zona de conexão estejam alinhadas com o corpo.
- 2. A cobertura da zona de conexões tem de vedar corretamente o corpo.

No caso dos parafusos autorroscantes, é necessário aplicar mais força: 3,5 Nm.

# Montar a cobertura do corpo

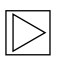

#### Nota

Esta cobertura não é relevante para o funcionamento seguro da Wallbox.

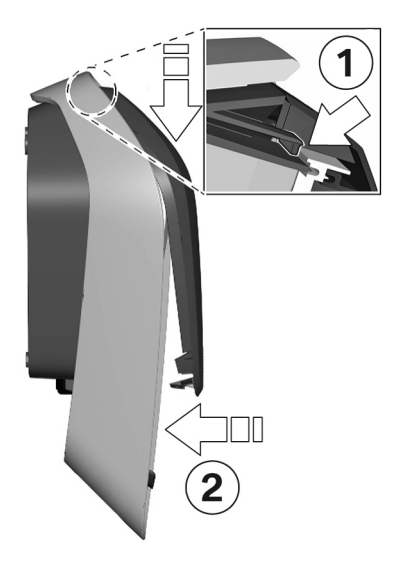

#### Pendurar a cobertura do corpo

- Pendure a cobertura do corpo em cima e certifique-se de que os ganchos da cobertura do corpo estão corretamente encaixados 1.
- Pressione a cobertura para baixo e, de seguida, vire a cobertura do corpo 2 para trás. A cobertura do corpo tem de deslizar sem grande resistência para as guias inferiores.

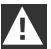

# ATENÇÃO

Preste atenção para que a cobertura do corpo esteja corretamente encaixada em todos os lados das guias do corpo. Só pode existir uma fenda mínima uniforme.

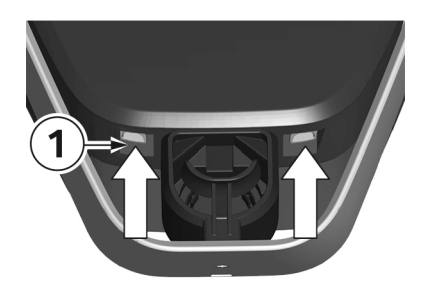

#### Bloqueios

 Pressione a área inferior da cobertura do corpo na Wallbox até os bloqueios 1 encaixarem completamente.

# **ÍNDICE REMISSIVO**

# Α

| Aceder à interface Web    | 26   |
|---------------------------|------|
| Apagar os cartões RFID    | 24   |
| Ativar a função RFID      | . 23 |
| Atribuição de fases       | . 32 |
| Authorization & Time Sync | . 34 |
| Autorização               | 21   |
|                           |      |

# в

| Botão | de serviço | 2 | 20, | 23 |
|-------|------------|---|-----|----|
|-------|------------|---|-----|----|

# С

| Carregamento imediato               | 18 |
|-------------------------------------|----|
| Carregamento inteligente            | 17 |
| Cartões RFID                        | 21 |
| Concluir o processo de carregamento | 14 |
| Contador de energia                 | 15 |

# D

| Definições USB          | 39 |
|-------------------------|----|
| Desativação térmica     | 15 |
| Desativar a função RFID | 24 |

# Е

| Eliminação                                                                           | 46 |
|--------------------------------------------------------------------------------------|----|
| External TCP Meter (contador externo de TCP) para monitorização da conexão doméstica | 36 |

# F

# I

| Indicações de segurança            | 9  |
|------------------------------------|----|
| Iniciar o processo de carregamento | 13 |

# L

| LED de estado          | . 15 |
|------------------------|------|
| Ligação à rede         | 33   |
| Ligação online         | . 17 |
| Limpeza                | . 45 |
| Logging                | 30   |
| Login (iniciar sessão) | 26   |

Δ

# М

| Manutenção                            | 45 |
|---------------------------------------|----|
| Modo de carregamento                  | 18 |
| Modo de colocação em funcionamento    | 15 |
| Modo de operação                      | 31 |
| Montar a cobertura da zona de conexão | 51 |
| Montar a cobertura do corpo           | 52 |

# Ρ

| Placa de características            | 45 |
|-------------------------------------|----|
| Programar cartão de utilizador RFID | 24 |
| Programar o cartão mestre RFID      | 23 |
| Proxy                               | 37 |

# R

| Reinício                               | 30  |
|----------------------------------------|-----|
| Remover a cobertura da zona de conexão | 50  |
| Remover a cobertura do corpo           | 49  |
| Reparação                              | 45  |
| RFID                                   | 21  |
|                                        | - · |

# S

| Sobre este manual                         | 11 |
|-------------------------------------------|----|
| Software Update (atualização do software) | 28 |

# υ

| Utilização a | dequada | 10 | ) |
|--------------|---------|----|---|
|--------------|---------|----|---|

# v

| W                                  |    |
|------------------------------------|----|
| Vista geral do sistema             | 27 |
| Vista geral da BMW Wallbox Connect | 12 |

| _AN/WiFi Hotspot |
|------------------|
|------------------|

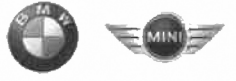

# **EU Declaration of Conformity**

We declare that the following product(s)

| Name of product   | Wallbox Plus 22kW T2                        |
|-------------------|---------------------------------------------|
| BMW part number   | 61 90 2420905                               |
| Model / Type Ref. | BMW-10-EC240522-E1R                         |
| Type of product   | Electric vehicle conductive charging system |
|                   | ٠<br>•                                      |
| Name of product   | Wallbox Plus 22kW T2S                       |
| BMW part number   | 61 90 2420913                               |
| Model / Type Ref. | BMW-10-ESS40022-E1R                         |
| Type of product   | Electric vehicle conductive charging system |
|                   |                                             |
| Name of product   | Wallbox Plus 22kW T2S                       |
| BMW part number   | 61 90 272423                                |
| Model / Type Ref. | MIN-10-ESS40022-E1R                         |
| Type of product   | Electric vehicle conductive charging system |
|                   |                                             |
| Name of product   | Wallbox Connect 22kW T2                     |
| BMW part number   | 61 90 2420912                               |
| Model / Type Ref. | BMW-10-EC2405B2-E1R                         |
| Type of product   | Electric vehicle conductive charging system |
| 1                 |                                             |

Company Bayerische Motoren Werke Aktiengesellschaft

**Issuing department** CP-152 Product Management Accessories Electric, consumer electronics & eMobility

Postal address BMW AG 80788 München

Office address Frankfurter Ring 7-9 80807 München

Telephone Switchboard +49 89 382-0

Fax +49 89 382-25858

Internet www.bmwgroup.com

•

Bank details Deutsche Bank IBAN DE05 7007 0010 0152 6946 00 BIC DEUTDEMMXXX

Chairman of the Supervisory Board Norbert Reithofer

Board of Management Harald Krüger, Harald Krüger, Chairman Milagros Caiña Carreiro-Andree Klaus Fröhlich Pieter Nota Nicolas Peter Jan Pater Schwarzenbauer Andreas Wendt Oliver Zipse

Registered in Germany München HRB 42243

is/are in conformity with the following European Council Directive(s):

- EU-Directive 2014/53/EU
- EU-Directive 2011/65/EU •

Conformity to the directive 2014/53/EU is assured by the compliance with the applicable parts of the following harmonized European standards:

- EN 300 330 V2.1.1 .
- EN 300 328 V2.1.1 (1) •

Conformity to the directive 2011/65/EU is assured by the compliance with the applicable parts of the following harmonized European standards:

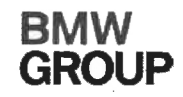

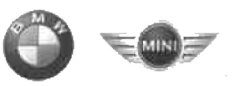

# • EN 50581:2012

The conformity to the directive 2014/53/EU is not impaired by the removal or the installation of the BMW communications module (WLAN/WiFi functionality). The BMW communications module itself is also in conformity with 2014/53/EU.Conformity to the essential requirements defined in Art. 3 No. 1 Lit. (b) 2014/53/EU concerning 2014/30/EU is assured by the compliance with the applicable parts of the following harmonized European standards:

- EN 61000-6-2:2005
- EN 61000-6-3:2007 + A1:2011
- EN 61000-3-11:2000
- EN 61000-3-12:2011
- EN 301 489-1 V1.9.2

Conformity to the essential requirements defined in Art. 3 No. 1 Lit (a) 2014/53/EU concerning 2014/35/EU is assured by the compliance with the applicable parts of the following harmonized European standards:

- EN 61851-1:2011
- EN 61851-22:2002
- EN 61439-1:2011
- EN 50364:2010
- EN 62479:2010 (1)

The assessment and testing concerning human exposition was performed according to the following requirements:

• Council Recommendation of 12 July 1999 on the limitation of exposure of the general public to electromagnetic fields (0 Hz to 300 GHz) 1999/519/EC

The following operating parameters are specified for the RFID module of the device:

- Frequency: 13,553 13,567 MHz
- EIRP: 0,200 µW

The following operating parameters are specified for the WLAN/WiFi module of the device:

- Frequency: 2400 2483,5 MHz (<sup>4</sup>)
- EIRP: 100 mW (<sup>1</sup>)

# Important notes:

Any modification on the product(s) that is performed without the consent of BMW will render this declaration invalid. This declaration certifies the conformity with the directives mentioned, but does not imply any warranty of the features of the product(s). The safety instructions contained in the documentation supplied with the product(s) must be followed.

This declaration of conformity is issued under the sole responsibility of the manufacturer.

<sup>(1)</sup> Only applicable if the BMW communication module is installed.

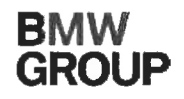

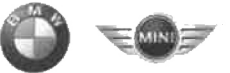

München, 11.04.2019

Place, Date

Michael Fischmann CP-152, Product Management Accessories

#### Mehr über BMW

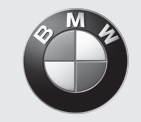

www.bmw.de www.bmw.com

Freude am Fahren

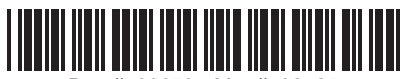

Doc #100673 - Mat #108125